### NAVODILA ZA UPORABO GOOGLOVE UČILNICE

Pred uporabo imeti Googlove učilnice je fino imeti Googlov račun. Če ga še nimaš, navodila najdeš na naslednji spletni strani: <u>https://support.google.com/accounts/answer/27441?hl=sl</u>

- V učilnico lahko vstopiš na dva načina, in sicer:
- 1. Na povabilo učitelja, ki ti na e-naslov pošlje povabilo.

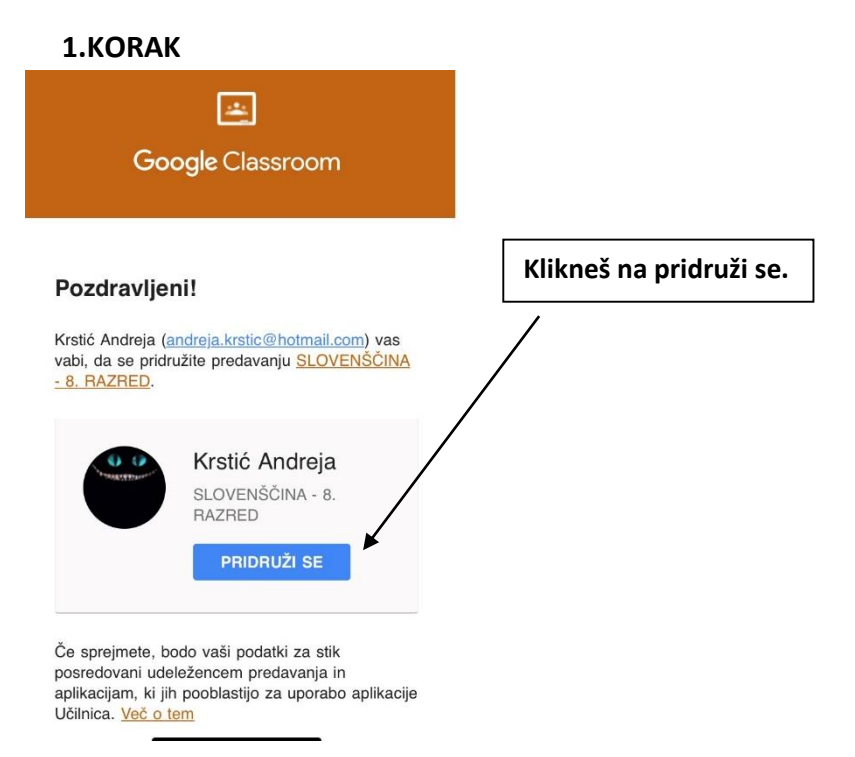

## 2. KORAK

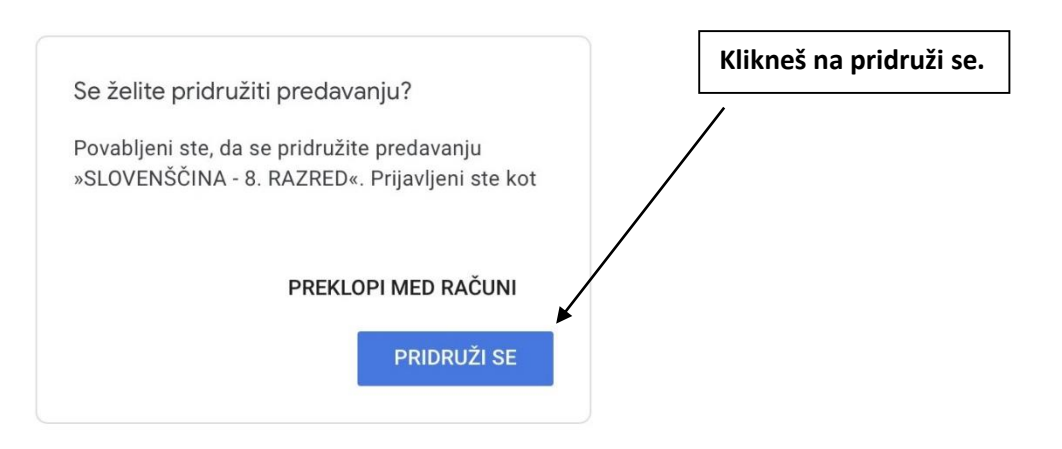

# 2. Ali s kodo, ki jo učitelj pošlje na tvoj ali staršev e-naslov.

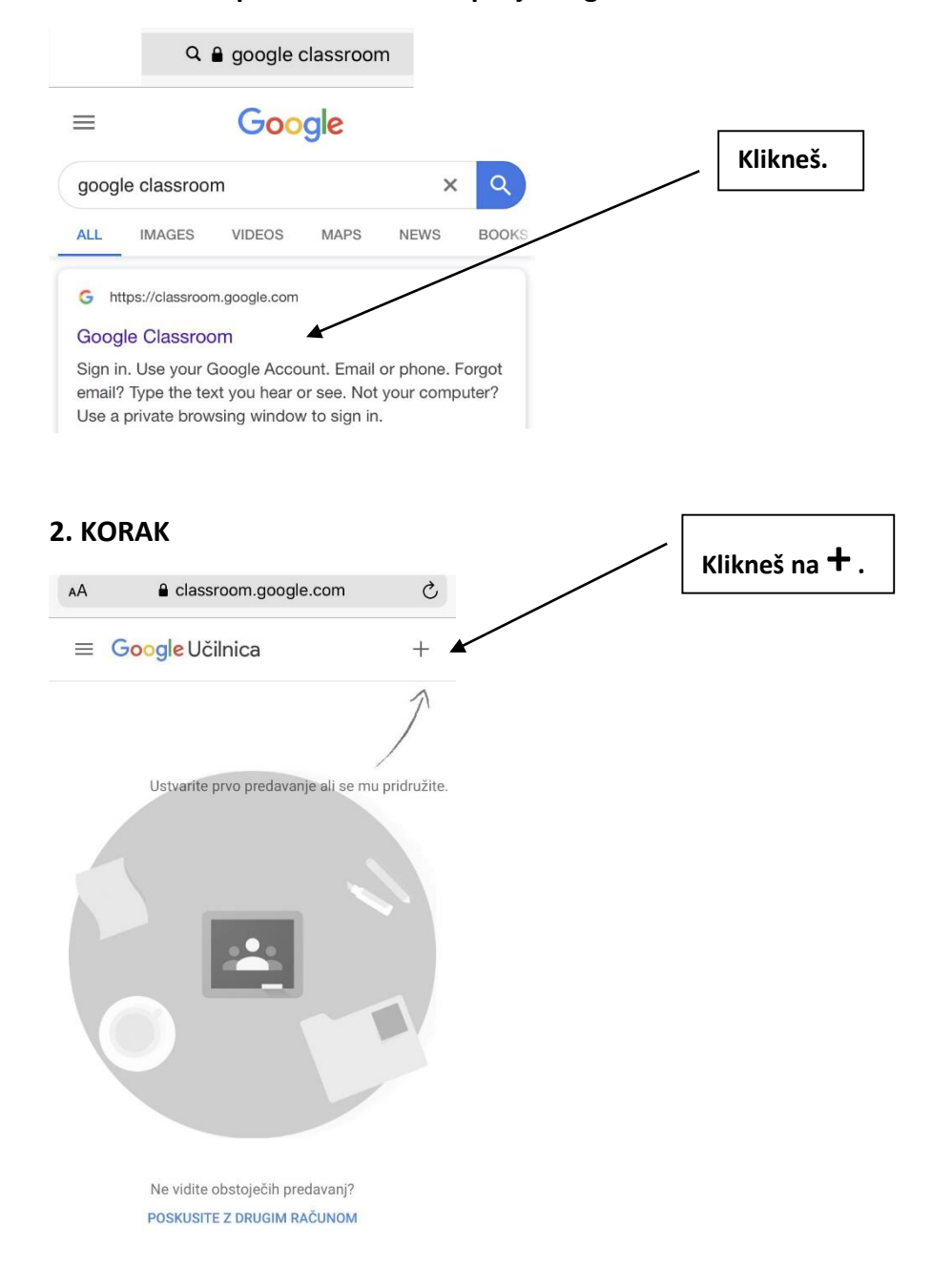

### 1. KORAK – V spletni brskalnik vtipkaj Google Classroom.

#### 3. KORAK

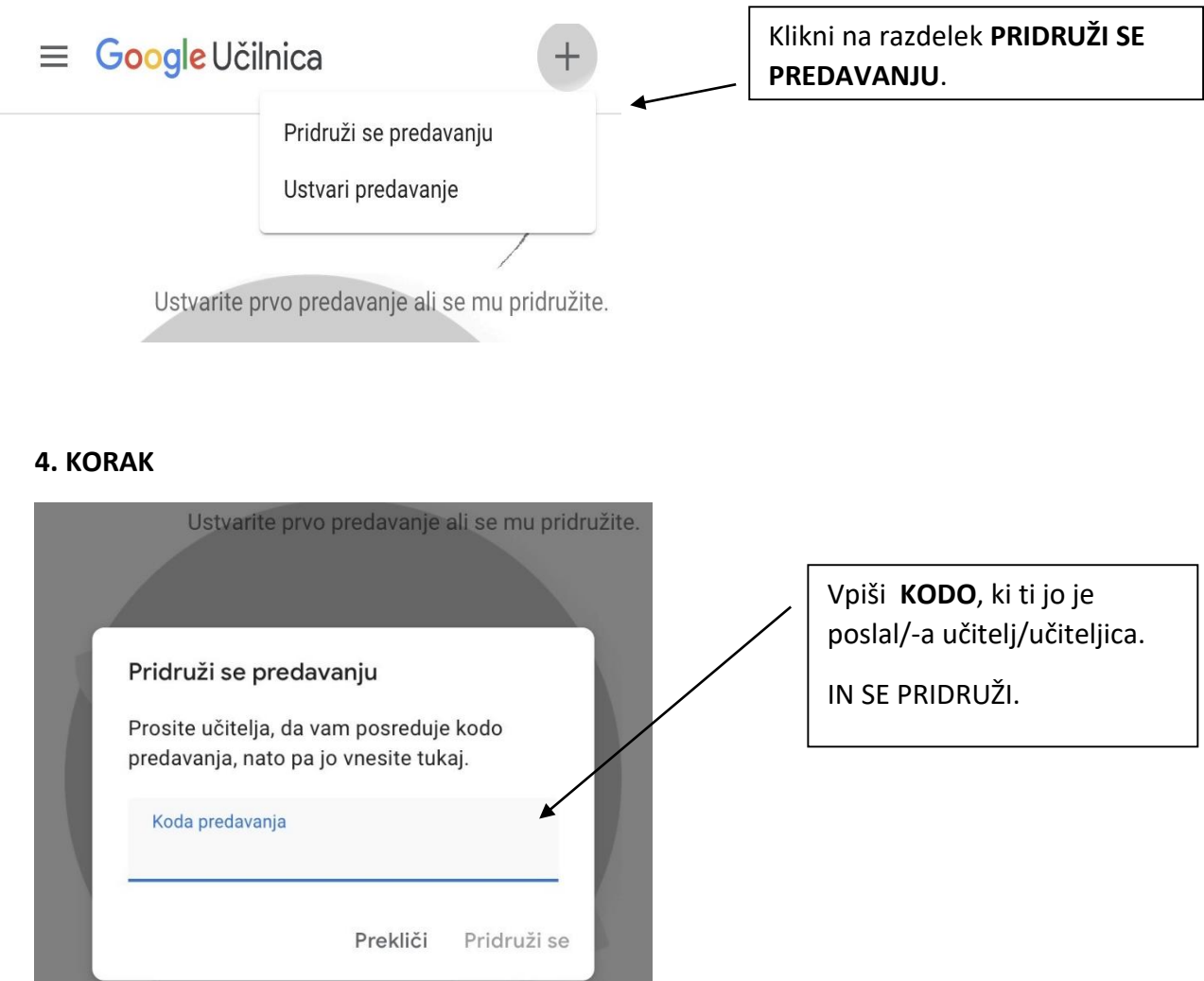

Google Classroom si lahko naložiš tudi na svoj telefon in učilnica je vedno s teboj.

V učilnici te čakajo navodila in naloge za čas učenja na daljavo.